## Istruzioni per il visitatore

Per accedere alla rete wireless INFN-WEB è necessario seguire i seguenti passi:

- 1. L'utente deve registrarsi sul nostro Database delle identità utilizzando il seguente portale di registrazione: <u>https://signup.app.infn.it/</u>
  - In fase di registrazione dovrà indicare nome, cognome, un indirizzo mail valido e scegliere una password<sup>[1]</sup>
  - Dovrà quindi validare la registrazione validata cliccando sul link indicato nel mail automatico che l'utente riceverà all'indirizzo mail indicato
- 2. Ultimata la fase di registrazione, l'utente dovra' collegarsi al seguente portale: <u>https://userportal.app.infn.it/</u> e seguire i seguenti passi
  - Fare login utilizzando il mail address e la password di registrazione  $\frac{1}{SEP}$
  - Andare sul menu' Abilitazioni
  - Fare click su **Risorse IT** che automaticamente abilita anche **Verifica** identita' e fare click su **Passo successivo**
  - Inserire gli ulteriori dati anagrafici richiesti, leggere la nota informativa sul trattamento dei dati personali, mettere la spunta sulla dichiarazione di averne preso visione e fare click su Passo successivo [JE]
  - Selezionare la sede di verifica dell'identita' (Laboratori Nazionali di Frascati) e inserire un messaggio per l'ufficio di verifica (Accesso al WiFi – Early Career) e fare click su Passo successivo [1]
  - Selezionare la sede del referente e il nome del referente (Laboratori Nazionali di Frascati e Susanna Bertelli) eventualmente inserire un messaggio per il referente, leggere il disciplinare INFN per l'utilizzo delle risorse IT, mettere la spunta sulla dichiarazione di averlo letto e accettato e fare click su Passo successivo sepi
  - Verificare il riepilogo dei dati e fare click su Invia